# ChemDrawのダウンロード法

1) 以下のサイト(Revvity Signals)にアクセスする

https://connect.revvitysignals.com/sitesubscription/ (ChemDraw/ChemOffice Subscription Gallery)

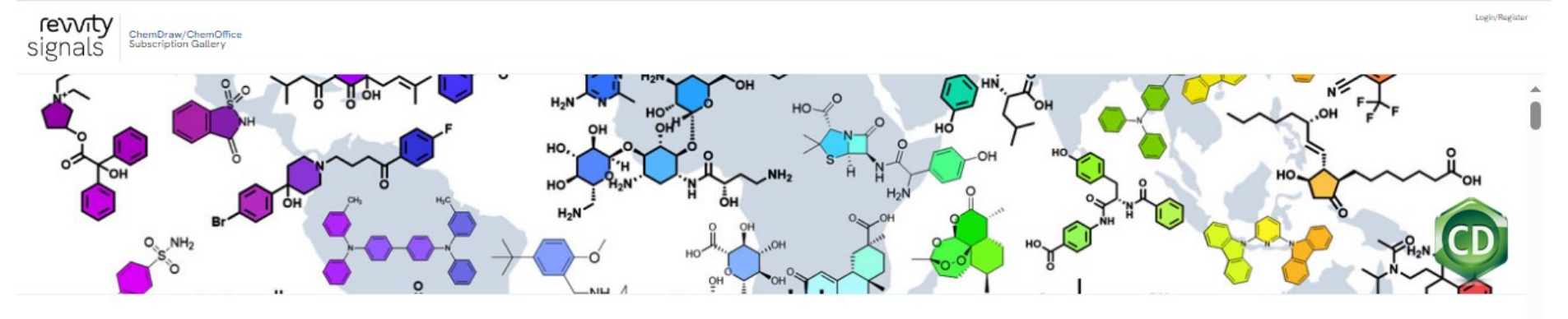

#### ChemDraw/ChemOffice Subscription Gallery

Your organization (Academic or Commercial) may have a ChemDraw/ChemOffice Subscription License, enabling you to have access to the latest version of the market-leading chemical drawing software. Rease use the filters below to verify if you are eligible to access and download your copy of ChemDraw. If you cannot find your organization on this page and would like to obtain ChemDraw Subscription License, please get in touch with us by clicking here.

Q

The latest version of ChemDraw is available via the Download Center, which requires the user to register before downloading.

Please use the Quick Start Guide to learn how to quickly register and activate your copy of ChemDraw.

Search for Institution

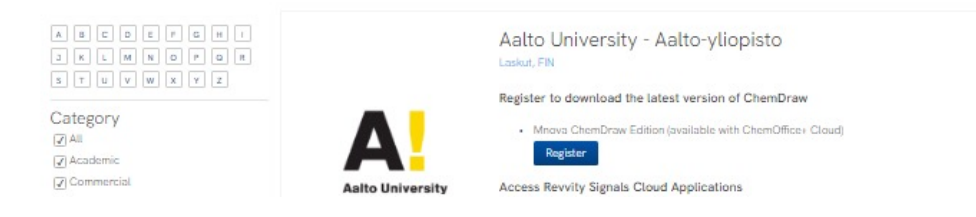

# 2) "Search for Institution"のBox内に "Kanagawa University" と入力

### **ChemDraw Subscription Gallery**

Your organization (Academic or Commercial) may have a ChemDraw Subscription License, enabling you to have access to the latest version of the market-leading chemical drawing software. Please use the filters below to verify if you are eligible to access and download your copy of ChemDraw. If you cannot find your organization on this page and would like to obtain ChemDraw Subscription License, please get in touch with us by clicking here.

The latest version of ChemDraw is available via the Download Center, which requires the user to register before downloading.

Please use the Quick Start Guide to learn how to quickly register and activate your copy of ChemDraw.

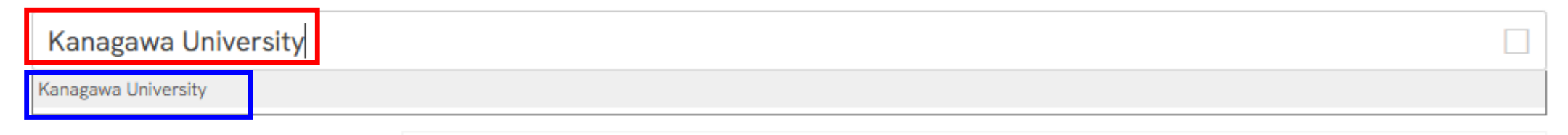

## 3) 入力したBoxの下に表示された "Kanagawa University" をクリック

#### **ChemDraw Subscription Gallery**

Your organization (Academic or Commercial) may have a ChemDraw Subscription License, enabling you to have access to the latest version of the market-leading chemical drawing software. Please use the filters below to verify if you are eligible to access and download your copy of ChemDraw. If you cannot find your organization on this page and would like to obtain ChemDraw Subscription License, please get in touch with us by clicking here.

The latest version of ChemDraw is available via the Download Center, which requires the user to register before downloading.

Please use the Quick Start Guide to learn how to quickly register and activate your copy of ChemDraw.

| Kanagawa University                                                                                                    |                   |                                                                                                    |  |  |  |
|----------------------------------------------------------------------------------------------------|-------------------|----------------------------------------------------------------------------------------------------|--|--|--|
| A B C D E F G H I<br>J K L M N O P Q R<br>S T U V W X Y Z<br>Category<br>V All<br>V Academic<br>V Commercial<br>V Government | <b>派</b><br>神奈川大学 | Kanagawa University<br>Yokohama, Japan<br>Register to download the latest version of ChemDraw<br>Register<br>Access Revvity Signals Cloud Applications<br>• ChemOffice+ (available with ChemOffice+ Cloud) |  |  |  |
| Region<br>All<br>Americas                                                                                                    |                   | Register                                                                                                    |  |  |  |
| ∠ Asia Pacific, India                                                                                                    |                   |                                                                                                    |  |  |  |

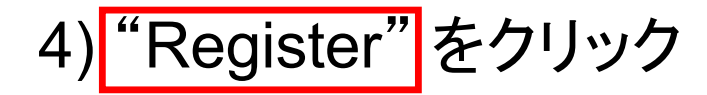

ChemDraw Subscription Gallery > User Registration

#### Welcome to User Registration

Submit

Existing User? Click here to Login

New User? Get started with the following details:

First name\*

Address 1\*

Address 2

City\*

Zip/Postal Code\*

United States

State \*

Organization Email Address\*

Account ID\*: 28719

5) \*の箇所に自分自身の情報を入力 First name:名 Last name:姓 Address 1:以下の通りに入力 3-27-1 Rokkakubashi, Kanagawa-ku City: Yokohama Zip/Postal Code: 221-8686 **Organization Email Address:** JINDAIメールのアドレス(@jindai.jp) 6) "United States"と表示されている Boxの右端の口をクリック ⇒ "Japan"を選択 7) "State\*" がと表示されているBoxの 右端の口をクリック ⇒"Not US or Canada"を選択 8) "Submit"をクリック

#### 9) Revvity Signalsで"New User" ⇒ JINDAIメールのアドレスとパスワードを入力

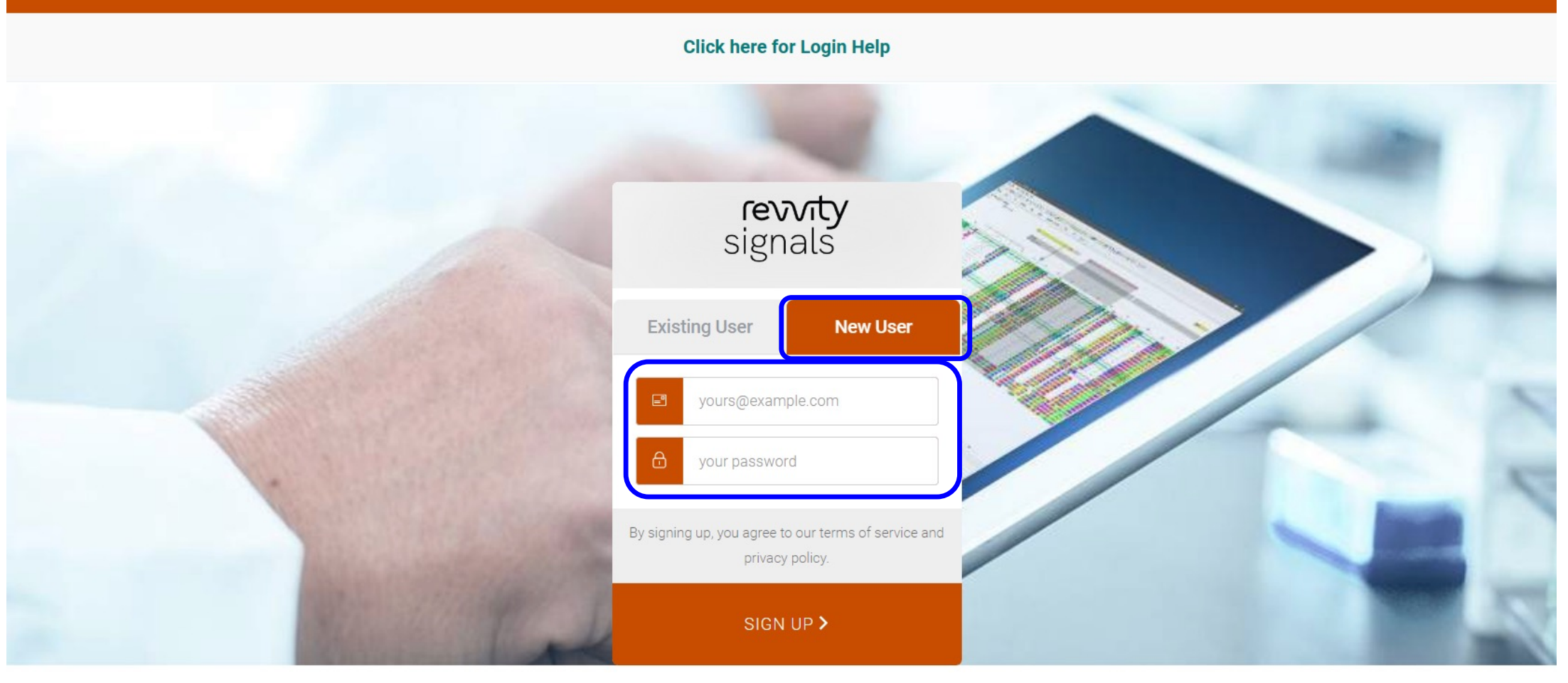

Revvity Signals Policies Contact

f in V D @

Revvity Signals Software, Inc. 2024. All Rights Reserved.

# 10) インストールしたいバージョン(最新のもの)の"Product\_Activation"を記録 ← ChemDrawを最初に起動した際に入力する16桁の英数字のコード 11) "今すぐダウンロード"をクリック

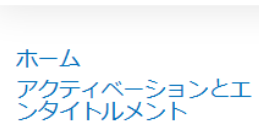

revvity

signals

ンタイトルメント エンタイトルメントを一覧 エンタイトルメントは下に一覧されています。列見出しをクリックして並べ替えることができます。特定のエンタイトルメントを表示したり、エンタイトルメントに対して処理を実行するには、それらのエンタイトルメン トを選択してください。

Shiro Hikichi 🔻 🙆

CD

| - ズイ | זערל | <b>—</b> | K. |
|------|------|----------|----|
|      | ///  |          |    |

ダウンロードを一覧 ダウンロードを検索 最近のリリース 最近追加されたファイル

アカウントとユーザー ユーザー すべての管理者を一覧

|     |              |                                                                                     |                    | Activati   | on Code corresponds | ChemDraw/Che<br>to the product in th | erow t | ice Users<br>they are in |     |               |
|-----|--------------|-------------------------------------------------------------------------------------|--------------------|------------|---------------------|--------------------------------------|--------|--------------------------|-----|---------------|
| ] [ | ページ 1 /1 ▷   |                                                                                     |                    | 5          | アクティベーション           | /Ⅱ▼ 次を含む                             | ~      |                          | Q 😣 | 高度な検索         |
|     | エンタイトルメント ID | 製品                                                                                  | Quantity_Purchased | 開始日        | 有効期限                | メンテナンス                               |        | Product_Activation       |     | ダウンロード        |
|     | ORD71597     | ChemOffice+ Cloud Std/SNB Bundle. LGE Aca<br>Institutional Sub. Includes 1500 lic f | 1                  | 2024/03/14 | 2027/03/31          |                                      |        | 4FFF-54BF-9DBF-6FF4      | ]   | 今すぐダウンロ<br>ード |
|     | ORD52066     | ChemOffice+ Cloud. Site Subscription, includes<br>Support and Maintenance. (Include | 1                  | 2022/03/10 | 2027/03/31          |                                      |        | A8F8-FAE9-EF21-D731      |     | 今すぐタウンロ<br>ード |
|     | ORD42484SL   | ChemOffice+ Cloud. Site Subscription, includes<br>Support and Maintenance. (Include | 1                  | 2021/03/10 | 2027/03/31          |                                      |        | 29E5-421F-9C93-245E      |     | 今すぐダウンロ<br>ード |
|     | ORD61977     | ChemOffice+ Cloud Std/SNB Bundle. LGE Aca<br>Institutional Sub. Includes 1500 lic f | 1                  | 2023/03/10 | 2027/03/31          |                                      |        | 43A8-D688-756B-B2FC      |     | 今すぐダウンロ<br>ード |

エンタイトルメントを一覧

12) 前の画面で記録したProduct Activation Codeが表示されていることを確認 13) ダウンロードパッケージの"ChemOffice+ Cloud Standard and SNB Bundle" をクリック

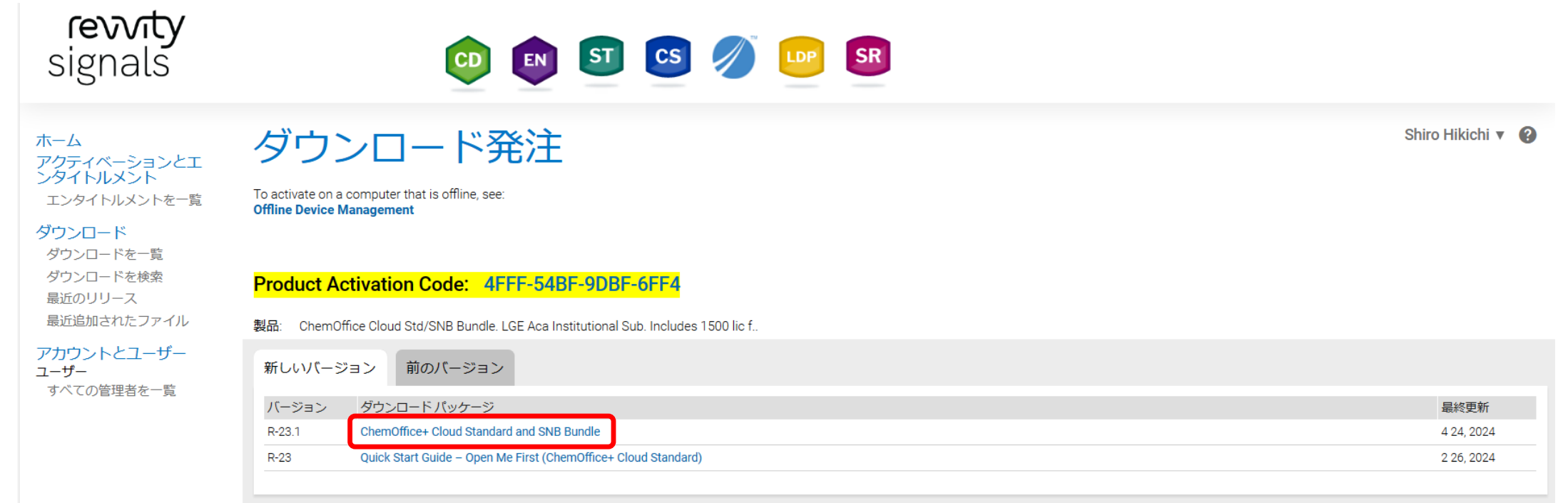

# 14) OSに対応するインストーラーファイルをダウンロード Windows: ChemDraw\_Suite\_23.1.1.exe, Mac: cd23.1.1.dmg

#### ChemOffice+ Cloud Standard and SNB Bundle 23.1

Learn more about our ChemDraw Suite Of Products

#### You may not need to activate!

ダウンロード

If prompted for an activation code, please do the following:

- Click here to navigate back to the List Entitlement page and Copy the Product Activation code.
- · This Product Activation code will activate both WIN & MAC platforms.

To receive your License ID for Mnova software, complete the Webform or send an email to support@mestrelab.com.

#### ファイル

9ファイル

| + | ファイルの説明                                                 | ファイル サイズ | 追加されたファ<br>イル | ファイル名 😂                                       |
|---|---------------------------------------------------------|----------|---------------|-----------------------------------------------|
| + | PC Windows Installer for ChemDraw Suite v23.1           | 1.27GB   | 4 24, 2024    | ChemDraw_Suite_23.1.1.exe                     |
| + | Mac OSX Installer for ChemDraw Professional v23.1       | 201.32MB | 4 24, 2024    | L cd23.1.1.dmg                                |
| + | ChemOffice/ChemDraw Product Activation User Guide v23.0 | 1.26MB   | 2 23, 2024    | Lengthere Product Activation User Guide.pdf   |
| + | ChemDraw Product Activation User Guide Japanese v23     | 1.1MB    | 4 24, 2024    | ChemDraw Product Activation User Guide_JP.pdf |
| + | ChemOffice/ChemDraw Product User Guide v23.1.1          | 52.71MB  | 4 24, 2024    | ChemDraw 23.1.1 Product User Guides.zip       |
| + | ChemOffice/ChemDraw Suite Release Notes v23             | 550.71KB | 2 23, 2024    | ChemOffice Suite v23.0 Release Notes.pdf      |
| + | ChemOffice/ChemDraw Suite v23.0 Release Notes Japanese  | 321.18KB | 4 24, 2024    | ChemDraw Suite v23.0 Release Notes.pdf        |
| + | ChemOffice/ChemDraw Hardware/Software Guide v23         | 353.68KB | 2 23, 2024    | ♣ CO_DT-23.0 Hardware Software Guide.pdf      |

Shiro Hikichi 🔻 😮